Finding your Download Link:

1. On the Thank you page right after you purchase:

Click on view order details:

## Cart

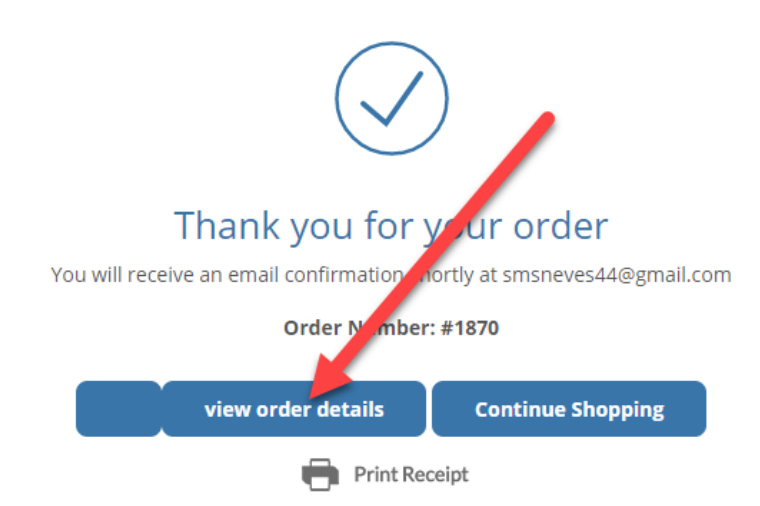

You will be taken to a page with the download link

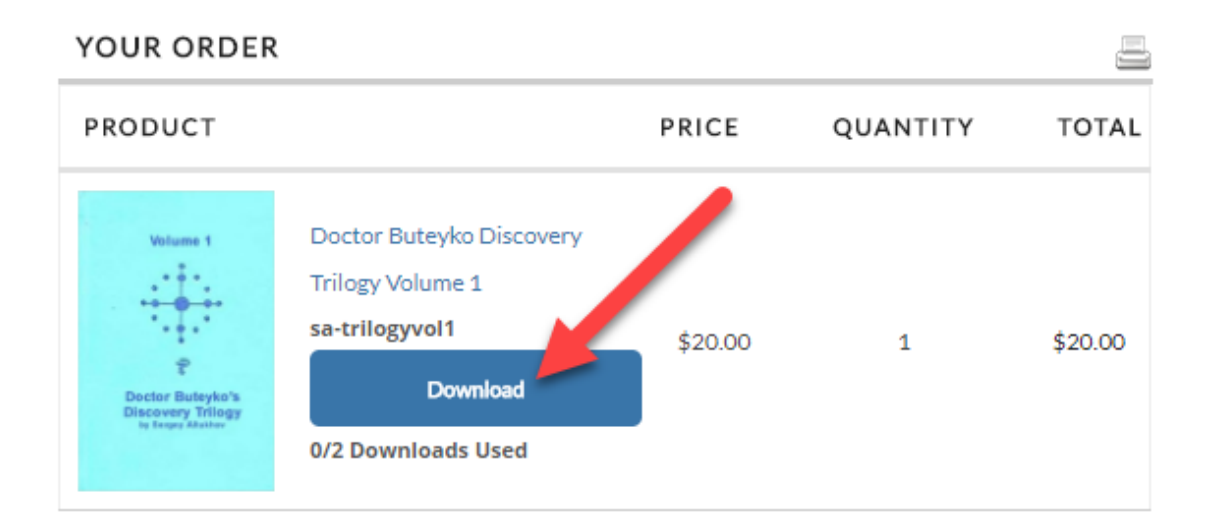

#### 2. In the order confirmation email:

A few minutes after the completion of your order, you will get an email sent to the email address in your account. In the body of that email you will see the link:

| Product |                                                                            | Qty | Price                       | Ext Price                   |
|---------|----------------------------------------------------------------------------|-----|-----------------------------|-----------------------------|
| Right-  | Doctor Buteyko Discovery<br>Trilogy Volume 1<br>sa-trilogyvol1<br>Download | 1   | \$20.00                     | \$20.00                     |
|         |                                                                            |     | Subtotal<br>Tax<br>Shipping | \$20.00<br>\$0.00<br>\$0.00 |
|         |                                                                            |     | Order Total                 | \$20.00                     |

#### 3. In your account on the website where you made the order.

- a. Go the www.correctbreathing.com and log in
- b. At the bottom of the page you will see Account. Click on it:

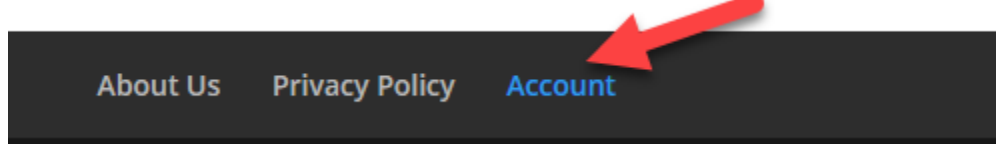

c. You will now see a list of your orders. On the download order there is a download link

# Account

### RECENT ORDERS

| ORDER PLACED                                                 | TOTAL               | SHIP TO                 | ORDER 1870           |
|--------------------------------------------------------------|---------------------|-------------------------|----------------------|
| April 20, 2018 5:49                                          | \$20.00             | Susan Neves             | View Details   Print |
| am                                                           |                     |                         | Receipt              |
| Volume 1                                                     | Doctor Buteyko      | Discovery Trilogy Volum | Download             |
|                                                              | <b>1</b><br>\$20.00 |                         | Buy Item Again       |
| Doctor Buteyko's<br>Discovery Trilogy<br>Ive Tenges Abstitee | -                   |                         |                      |
|                                                              |                     |                         |                      |